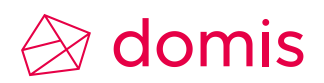

# Swissdec – ELM 4.0 Lohnmeldungen

Version vom 18. Juni 2020

heimlösung komplett.

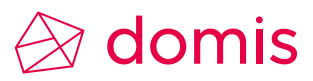

#### Inhaltsverzeichnis

| 1.    | ELM 4.0 Grundstammdaten hinterlegen                  | 3  |
|-------|------------------------------------------------------|----|
| 1.1   | ELM Mandantendaten hinterlegen                       | 3  |
| 1.2   | Mehrere Betriebsteile oder Filialen                  | 4  |
| 1.3   | Institutionen                                        | 5  |
| 1.3.1 | Allgemeine Angaben die hinterlegt werden müssen      | 5  |
| 1.3.2 | UVG / SUVA                                           | 6  |
| 1.3.3 | BVG                                                  | 7  |
| 1.3.4 | BFS Lohnstrukturerhebung                             | 8  |
| 1.3.5 | Lohnausweis (ELM / Viewgen)                          | 9  |
| 1.3.6 | Auswertung der Institutionen                         | 10 |
| 2.    | ELM (Einheitliches Lohnmeldeverfahren)               | 10 |
| 2.1   | Die Toolbar                                          | 10 |
| 2.1.1 | Erstellungs- und Bearbeitungsfunktionen              |    |
| 2.1.2 | Verarbeitungsfunktionen                              | 11 |
| 2.2   | Eine Lohnmeldung erstellen                           | 11 |
| 2.2.1 | Report der Lohnmeldung aufbereiten und kontrollieren | 14 |
| 2.2.2 | Eine Lohnmeldung übermitteln                         |    |
| 2.3   | QST elektronisch übermitteln                         | 19 |
| 2.3.1 | QST Kantone                                          | 19 |
| 2.3.2 | Ergänzungen im Personalstamm                         |    |
| 2.4   | QST Lohnmeldung aufbereiten und übermitteln          | 21 |
| 2.5   | AHV EMA-Meldung (Eintritt Mutation Austritt)         | 22 |
| 2.6   | Lohnausweise an die Steuerverwaltung übermitteln     | 25 |

### 🔗 domis

#### 1. ELM 4.0 Grundstammdaten hinterlegen

#### 1.1 ELM Mandantendaten hinterlegen

Die ELM-Betriebsdaten (zentrale Daten) werden in den Mandantendaten im separaten Register für den Personal-Mandanten abgelegt.

Die UID-Nummer wird mittels Plausibilisierung auf die Richtigkeit des Formates geprüft (wenn falsche Nummer = Popup mit Fehlermeldung).

Über das Register Mandant → Finanzverwaltung → Mandant ändern gelangen Sie in die Mandantendaten. Wählen Sie das Register Personal-Mandanten Daten und füllen Sie die Felder aus.

| Generelle Informationen Personal-Mandanten Daten                               |                                                  |                                |                        |  |  |  |  |  |
|--------------------------------------------------------------------------------|--------------------------------------------------|--------------------------------|------------------------|--|--|--|--|--|
| Mandant<br>Idenitifikation                                                     | Basiswährung                                     | CHF                            |                        |  |  |  |  |  |
| Hinweis: Das Kopieren von Personal-N<br>möglich. Danach ist die Selektions-Aus | Aandanten Daten ist nur einmal<br>swahl inaktiv. |                                |                        |  |  |  |  |  |
| Personal-Mandanten Daten                                                       |                                                  | ELM-Betriebsdaten              |                        |  |  |  |  |  |
| Ausgangsmandant                                                                | Ψ.                                               | BUR-Nummer                     | 12345678               |  |  |  |  |  |
| Zielmandant 01                                                                 |                                                  | Wochenarbeitszeit Std. / Lekt. | 42.00 35.00            |  |  |  |  |  |
| Stichdatum 10.01.2008                                                          | <b>•</b>                                         | HandelsregNr. (UID-EHRA)       | CH-100.3.032.254-8     |  |  |  |  |  |
| Datan kanjaran :                                                               |                                                  | Untern. ID-Nr. (UID-BFS)       | CHE-999.999.996        |  |  |  |  |  |
|                                                                                |                                                  | Lohnvereinbarungsart           | Einzelarbeitsvertrag 🔹 |  |  |  |  |  |
| ✓ Lohnbasen                                                                    | ✓ Institutionen                                  |                                |                        |  |  |  |  |  |
| Lohnarten                                                                      | Tabellen                                         |                                |                        |  |  |  |  |  |
| Lohnarten-Kontierung                                                           | Einstellungen                                    |                                |                        |  |  |  |  |  |

Das Feld ,Anzahl für Lektionen' muss einen Wert enthalten. Hinterlegen Sie eine Anzahl Lektionen auch wenn Ihre Wochenarbeitszeit in Stunden gemessen wird.

Existiert nur ein Betriebsteil mit BUR-Nummer ist diese hier im Personal-Mandanten zu hinterlegen.

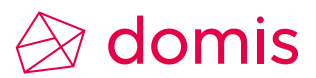

#### 1.2 Mehrere Betriebsteile oder Filialen

Existieren mehrere Betriebsteile (Filialen) darf im Mandant keine BUR-Nummer erfasst werden. Die Daten befinden sich dann in der Firmenorganisation.

Die Firmenorganisation finden Sie im Register Lohn  $\rightarrow$  Stammdaten  $\rightarrow$ Firma Firmenorganisation.

| 📄 Neu 🔚 Speichem 🥭 Verwerfen 🗙 Löschen 😓 Drucken 🔀 Schliessen 💂 🖺 Neue Einheit  Neue Untereinheit 😰 Refrest |                 |                |              |      |                                |                                                                                                    |                    |                   |      |
|----------------------------------------------------------------------------------------------------|-----------------|----------------|--------------|------|--------------------------------|----------------------------------------------------------------------------------------------------|--------------------|-------------------|------|
| Organisationsstufe                                                                                          |                 |                |              |      |                                |                                                                                                    |                    |                   |      |
| OE-Nr./Sortierung                                                                                           | 2               |                |              | El   | LM - Zusatz Filialname         | <ul> <li>Image: A set of the set of the</li></ul> |                    |                   |      |
| Bezeichnung                                                                                                 | 1 Filiale Luzem | ı              |              | El   | LM - Buchungskreis BVG/QST     | <b>~</b>                                                                                                    |                    |                   |      |
| Hauptebene                                                                                                  | Zusatzinfo      | Hauptsi        | itz          | В    | UR-Nummer                      |                                                                                                    | 12345677           |                   |      |
| Kostenstelle                                                                                                |                 |                |              | - w  | /ochenarbeitszeit Std. / Lekt. |                                                                                                    | 42.00              | 21.00             |      |
|                                                                                                    |                 |                |              | н    | andelsregNr. (UID-EHRA)        | CH-000.                                                                                                    | CH-000.0.000.000-0 |                   |      |
| Vorgesetzte(r)                                                                                              | Vorgesetzte(r)  |                |              | ) U  | ntern. ID-Nr. (UID-BFS)        | CHE-00                                                                                                    | 0.000.000          |                   |      |
| - Adresse                                                                                                   |                 |                |              |      |                                |                                                                                                    | -tacs              |                   |      |
| Nummer                                                                                                    | [               | 48             | AS 🗙         |      |                                |                                                                                                    | Mitarbeite         | r dieser OE sende | en 🔲 |
| Adresse/PLZ/Ort                                                                                             | [               | Bahnhofstrasse | e 1 🛛 🤅      | 6002 | Luzem                          |                                                                                                    |                    |                   |      |
| Gemeinde Nr. / Kar                                                                                          | nton [          | 1061           | [            | U    |                                |                                                                                                    |                    |                   |      |
| Bezeichnung                                                                                                 | A H Zusa        | tzinfo         | Kostenstelle |      |                                |                                                                                                    |                    |                   |      |
|                                                                                                    |                 |                |              |      |                                |                                                                                                    |                    |                   |      |
| 1 Filiale Luzem                                                                                             | 📃 Haup          | tsitz          |              |      |                                |                                                                                                    |                    |                   |      |
| 2 Filiale Aarau                                                                                             | Werk            | hof / Büro     |              |      |                                |                                                                                                    |                    |                   |      |
| 3 Filiale Bern                                                                                              | Verka           | auf            |              |      |                                |                                                                                                    |                    |                   |      |
| Muster AG                                                                                                   | V               |                |              |      |                                |                                                                                                    |                    |                   |      |

Die Adresse muss ist bei Niederlassungen, Filialen, Standorten **immer** abgefüllt werden. Bei Betrieben/Betriebsteilen mit quellenbesteuerten Mitarbeiter muss auch die Gemeinde-Nr. und der Kanton abgefüllt werden. Diese Angaben werden in der Regel automatisch abgefüllt, bedingt aber dass in das PLZ-Verzeichnis eine aktuelle Verzeichnisdatei eingelesen wurde.

Die Adressen sind im zentralen Adressstamm abgelegt, welcher auch für Kreditoren und Debitoren genutzt wird.

Klicken Sie auf diesen Button, um eine Adresse aus dem Adressstamm zu suchen.

| -Adresse              |                             |
|-----------------------|-----------------------------|
| Nummer                | 48 AS 🗙                     |
| Adresse/PLZ/Ort       | Bahnhofstrasse 1 6002 Luzem |
| Gemeinde Nr. / Kanton | 1061 LU                     |
|                       |                             |

Um eine Adresse neu in den Adressstamm aufzunehmen klicken Sie auf AS.

Mit dem Button Löschen 🔀 , löschen Sie die Zuweisung zur Organisationseinheit, nicht aber die Adresse aus dem Adressstamm.

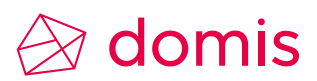

### 1.3 Institutionen

#### 1.3.1 Allgemeine Angaben die hinterlegt werden müssen

Die Institutionen, im Register Lohn  $\rightarrow$  Institutionen, Gelb sehen Sie die Felder die bei allen Institutionen, für Swissced zwingend abgefüllt werden müssen.

Der Kanton (Grün) muss bei den Institutionen AHV/ALV, FAK, BVG, STV und KSTV ebenfalls hinterlegt werden.

| Bezeichnung             | Ausgleichskasse                       |                   |                                  |             |                                   |                          |
|-------------------------|---------------------------------------|-------------------|----------------------------------|-------------|-----------------------------------|--------------------------|
| Beschreibung            | Ausgleichskasse                       |                   |                                  |             |                                   |                          |
| Code                    |                                       | Kanton            | Luzem                            | -           |                                   |                          |
| Kategorie / Gruppe      | AHV/ALV 🝷                             | Status            | Aktiv                            | -           |                                   |                          |
|                         |                                       | IsDefault         | <ul> <li>Verbandskass</li> </ul> | e           |                                   |                          |
|                         |                                       | Default Insurance | normal pflichtig - G             | enerell a 🔻 |                                   |                          |
| - ELM - BVG/QST Daten - |                                       |                   |                                  |             | ELM - FAK                         |                          |
| Buchungskreis BVG/QST   |                                       |                   |                                  | Ŧ           | Lohnmeldung<br>Familienzulagen de | tailiert                 |
| Beiträge AN/AG/Dritte   | · · · · · · · · · · · · · · · · · · · |                   | *                                | Ψ.          | -                                 |                          |
|                         |                                       |                   |                                  |             |                                   |                          |
| Versicheremr            | 003.000                               |                   |                                  |             |                                   |                          |
| Mitglieder-/Kunden      | 100-9976.9                            | Vertrags-/Subnr   | 100-9976.9                       |             |                                   |                          |
| Name                    | Ausgleichskasse des Kantons Li        | uzem              |                                  |             |                                   |                          |
| Adresse / Postfach      | Würzenbachstrasse 8                   |                   |                                  |             |                                   |                          |
| PLZ / Ort               | 6000 Luzem                            |                   |                                  |             |                                   |                          |
| Brokemummer             |                                       |                   |                                  |             |                                   |                          |
| Brokeradresse           |                                       |                   |                                  |             |                                   |                          |
| Bezeichnung             | Beschreibung                          | Code              | Kategorie 🔺                      | Kanton      | Status                            | Versichertenn            |
| bozoonnong              | besonioberig                          |                   | Thategoine -                     | - Maritori  | 010100                            | * or or or or or of I'll |
| Ausgleichskasse         | Ausgleichskasse                       |                   | AHV/ALV                          | Luzem       | Aktiv                             | 003.000                  |

Die Versicherernummer der Ausgleichskasse hat fix das Format xxx.xxx. Die Versicherernummern für UVG und KTG, und weitere Informationen über empfangsbereite Datenempfänger finden Sie auf der Website von Swissdec, unter Anwender / Support für Anwender.

https://www.swissdec.ch/fileadmin/user\_upload/Empfaengerliste.pdf

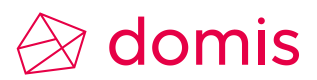

### 1.3.2 UVG / SUVA

Bei der Kategorie UVG, werden ab ELM 4.0, alle Unfallversicherer gleich behandelt, auch die SUVA. Hier ist zusätzlich zur Unterscheidung der Code ,UVG<sup>4</sup>, ,UVG<sup>2</sup> oder ,SUVA<sup>4</sup> zu hinterlegen.

| AXA Winterthur UVG             |                                                      |                                                                                                    |                                                                                                    |                                                                                                    |                                                                                                    |  |  |
|--------------------------------|------------------------------------------------------|----------------------------------------------------------------------------------------------------|----------------------------------------------------------------------------------------------------|----------------------------------------------------------------------------------------------------|----------------------------------------------------------------------------------------------------|--|--|
| KA Winterthur UVG              |                                                      |                                                                                                    |                                                                                                    |                                                                                                    |                                                                                                    |  |  |
| VG P                           | Kanton                                               |                                                                                                    | -                                                                                                    |                                                                                                    |                                                                                                    |  |  |
| /G ▼ S                         | Status                                               | Aktiv                                                                                                    | -                                                                                                    |                                                                                                    |                                                                                                    |  |  |
| k                              | sDefault                                             | Verbandskass                                                                                                    | e                                                                                                    |                                                                                                    |                                                                                                    |  |  |
| [                              | Default Insurance                                    | A1 - NBU-Abzug fü                                                                                                    | r AN (B 👻                                                                                                    |                                                                                                    |                                                                                                    |  |  |
| ELM - BVG/QST Daten            |                                                      |                                                                                                    |                                                                                                    |                                                                                                    |                                                                                                    |  |  |
|                                |                                                      |                                                                                                    | Ψ.                                                                                                    | Lohnmeldung<br>Familienzulagen d                                                                                                    | etailiert                                                                                                    |  |  |
| Ţ                              | T                                                    |                                                                                                    | Ŧ                                                                                                    | T diffilion zalagon a                                                                                                    |                                                                                                    |  |  |
|                                |                                                      |                                                                                                    |                                                                                                    |                                                                                                    |                                                                                                    |  |  |
| 14                             |                                                      |                                                                                                    |                                                                                                    |                                                                                                    |                                                                                                    |  |  |
| D9000277455                    | /ertrags-/Subnr                                      | 4565-2                                                                                                    |                                                                                                    |                                                                                                    |                                                                                                    |  |  |
| KA Winterthur UVG              |                                                      |                                                                                                    |                                                                                                    |                                                                                                    |                                                                                                    |  |  |
| auptstrasse 1001               |                                                      |                                                                                                    |                                                                                                    |                                                                                                    |                                                                                                    |  |  |
| Altishofen                     |                                                      |                                                                                                    |                                                                                                    |                                                                                                    |                                                                                                    |  |  |
|                                |                                                      |                                                                                                    |                                                                                                    |                                                                                                    |                                                                                                    |  |  |
|                                |                                                      |                                                                                                    |                                                                                                    |                                                                                                    |                                                                                                    |  |  |
|                                |                                                      |                                                                                                    |                                                                                                    |                                                                                                    |                                                                                                    |  |  |
| Beschreibung                   | Code                                                 | Kategorie 🔻                                                                                                    | Kanton                                                                                                    | Status                                                                                                    | Versichertennr                                                                                                    |  |  |
|                                |                                                      |                                                                                                    |                                                                                                    |                                                                                                    |                                                                                                    |  |  |
| Unfallversicherer Schweiz AG U | VGZ                                                  | UVGZ                                                                                                    |                                                                                                    | Inaktiv                                                                                                    | 999-99                                                                                                    |  |  |
|                                | A Winterthur UVG G G G G G G G G G G G G G G G G G G | A Winterthur UVG G G Kanton G Status IsDefault Default Insurance  4 9000277455 Vertrags-/Subnr A Winterthur UVG uptstrasse 1001 46 Attishofen Beschreibung Code Unfallversicherer Schweiz AG UVGZ AXA Winterthur UVG UVG UVG | A Winterthur UVG  G G G Kanton G Status Aktiv IsDefault Verbandskass Default Insurance A1 - NBU-Abzug fü Default Insurance 4 9000277455 Vertrags-/Subnr 4565-2 A Winterthur UVG uptstrasse 1001 46 Attishofen Beschreibung Code Kategorie Unfallversicherer Schweiz AG UVGZ UVG UVG UVG UVG | A Winterthur UVG  G G Kanton Kanton Kanton Kantus Aktiv Kativ Kanton Kantus Aktiv Kativ Kativ Kativ Kativ Kativ Kategorie Kategorie Kanton Unfallversicherer Schweiz AG UVGZ UVGZ VG UVG VG VG VG Kategorie Kategorie Kanton Kategorie Kanton Kategorie Kategorie Kanton Kategorie Kategorie Kategorie Kanton Kategorie Kategorie Kanton Kategorie Kategorie Kateg | A Winterthur UVG  G Kanton Kanton Kan |  |  |

Wird bei der SUVA die Kundennummer mit einem falschen Format der Prüfziffer hinterlegt, erscheint eine Fehlermeldung beim Speichern.

| Versicheremr                     |                                  |      |                                  |
|----------------------------------|----------------------------------|------|----------------------------------|
| Mitglieder <mark>-/Kunden</mark> | 1501-12577.2 0                   |      | Vertrags-/Su                     |
| Name                             | Suva Wetzikon                    |      |                                  |
| Adresse / Postfach               | Züricherstrasse 91               |      |                                  |
| PLZ / Ort                        | 8620 Wetzikon                    | 4    | Die SUVA-Kundennummer ist falsch |
| Brokemummer                      |                                  |      |                                  |
| Brokeradresse                    |                                  |      | ОК                               |
| Bezeichnung                      | <ul> <li>Beschreibung</li> </ul> | Code |                                  |

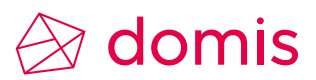

#### 1.3.3 BVG

Ist die Kennung einer Organisationseinheit als BVG-Buchungskreis aktiviert, siehe Punkt 1.2 Mehrere Betriebsteile oder Filialen Seite 4, kann diese falls sie eindeutig zu der Institution gehört, hier fix zugeteilt werden.

Firmenorganisation / Organisationseinheit

Institutionen / Institution BVG

| 🗋 Neu 📙 Speichem 🥏      | Verwerfen 🗙 Löschen 嶺 Dru         | cken 🔀 Schliessen 📮 🛅 Neue  | E | ELM - BVG/QST Daten   |                 |       |
|-------------------------|-----------------------------------|-----------------------------|---|-----------------------|-----------------|-------|
| Organisationsstufen Org | anisationseinheiten Organisations | struktur                    |   | Buchungskreis BVG/QST | 1 Filiale Bem   |       |
| OE-Nr./Sortierung 2     |                                   | ELM - Zusatz Filialname 🔽   |   | Beiträge AN/AG/Dritte | Bezeichnung     | .▲ ID |
| Bezeichnung 1 Filiale   | Bem                               | ELM - Buchungskreis BVG/QST |   |                       | 1 Filiale Bem   | 13    |
|                         |                                   |                             |   |                       | 2 Filiale Aarau | 14    |
| Hauptebene Zus          | atzinfo Hauptsitz                 | BUR-Nummer                  |   | Versicheremr L        | 3 Filiale Luzem | 12    |

Ansonsten sind für die BVG-Jahresberechnung bei den BVG Institutionen, die Lohnarten für Arbeitnehmer- und Arbeitgeber-Beiträge zu hinterlegen. Ggf. auch allfällige Lohnarten von Dritten die für die Berechnung massgebend sind. Die Angabe dieser Lohnarten ist wichtig, damit die elektronisch erhaltenen Beiträge (Rückmeldung von BVG-Versicherung) importiert werden können.

| Bezeichnung           | AXA Winthertur BVG         |                        |                                   |   |                                           |  |  |
|-----------------------|----------------------------|------------------------|-----------------------------------|---|-------------------------------------------|--|--|
| Beschreibung          | AXA Winthertur BVG         |                        |                                   |   |                                           |  |  |
| Code                  |                            | Kanton                 | Luzem                             | - |                                           |  |  |
| Kategorie / Gruppe    | BVG 👻                      | Status                 | Aktiv                             | - |                                           |  |  |
|                       |                            | IsDefault              | <ul> <li>Verbandskasse</li> </ul> |   |                                           |  |  |
|                       |                            | Default Insurance      | BVG versichert -                  | - |                                           |  |  |
| ELM - BVG/QST Daten - |                            |                        |                                   |   | ELM - FAK                                 |  |  |
| Buchungskreis BVG/QST |                            |                        |                                   | - | Lohnmeldung<br>Familienzulagen detailiert |  |  |
| Beiträge AN/AG/Dritte | 6510 BVG-Beitrag fix 💌 851 | 0 BVG-Beitrag AG fix 🝷 | 6550 BVG-Einkauf                  | - | ·                                         |  |  |
|                       |                            |                        |                                   |   |                                           |  |  |
| Versicheremr          | S14                        | /                      |                                   |   |                                           |  |  |
| Mitglieder-/Kunden    | 29.9317.00                 | Vertrags-/Submr        | 29.9317.00                        |   |                                           |  |  |
| Name                  | AXA Winthertur BVG         | $\backslash$           |                                   |   |                                           |  |  |

Die Auswahl der Lohnarten in den drei Dropdowns ist von der Zuordnung der Lohnarten im Lohnartenstamm abhängig. Nur Lohnarten mit Zuordnung Vorsorge AN / Vorsorge AG sind wählbar.

| Lohnart Param    | eter Basenzuteilung Formel        |  |  |  |  |  |  |  |
|------------------|-----------------------------------|--|--|--|--|--|--|--|
| Lohnart          |                                   |  |  |  |  |  |  |  |
| Lohnartennummer  | 6510 Status Aktiv T Stamm-Lohnart |  |  |  |  |  |  |  |
| Bezeichnung      | BVG-Beitrag fix                   |  |  |  |  |  |  |  |
| Zuordnung        | Vorsorge AN (Abzüge)              |  |  |  |  |  |  |  |
| LAW-Code neu/alt | 10.1 2 LAW-Text                   |  |  |  |  |  |  |  |

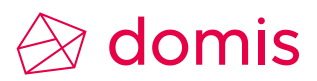

#### 1.3.4 BFS Lohnstrukturerhebung

Die Institution "BFS" muss existieren, sonst ist keine elektronische Übermittlung der Statistikdaten für das Bundesamt möglich.

| Bezeichnung           |     | BFS                     |       |                   |               |    |                                           |  |  |  |
|-----------------------|-----|-------------------------|-------|-------------------|---------------|----|-------------------------------------------|--|--|--|
| Beschreibung          |     | Bundesamt für Statistik |       |                   |               |    |                                           |  |  |  |
| Code                  |     |                         |       | Kanton            |               | -  |                                           |  |  |  |
| Kategorie / Gruppe    |     | BFS                     | •     | Status            | Aktiv         | •  |                                           |  |  |  |
|                       |     |                         |       | IsDefault         | Verbandskasse |    |                                           |  |  |  |
|                       |     |                         |       | Default Insurance |               | Ψ. |                                           |  |  |  |
| ELM - BVG/QST Daten   |     |                         |       |                   |               |    | ELM - FAK                                 |  |  |  |
| Buchungskreis BVG/0   | QST |                         |       |                   |               | Ŧ  | Lohnmeldung<br>Familienzulagen detailiert |  |  |  |
| Beiträge AN/AG/Dritte | е   |                         | Ŧ     |                   | *             | Ŧ  |                                           |  |  |  |
|                       |     |                         |       |                   |               |    |                                           |  |  |  |
| Versicheremr          |     |                         |       |                   |               |    |                                           |  |  |  |
| Mitglieder-/Kunden    |     |                         |       | Vertrags-/Subnr   |               |    |                                           |  |  |  |
| Name                  |     | Bundesamt für Statistik |       |                   |               |    |                                           |  |  |  |
| Adresse / Postfach    |     | Espace de l'Europe 10   |       |                   | Postfach      |    |                                           |  |  |  |
| PLZ / Ort             |     | 2010 Neuchâte           | I OFS |                   |               |    |                                           |  |  |  |

Die Basis der Lohndaten die für die Statistik ermittelt werden, bildet die korrekte Zuteilung der BFS-Gruppen auf den Lohnarten. Die Gruppen müssen pro Lohnart richtig zugewiesen werden, aber nur auf BFS-relevanten Lohnarten.

| Lohnarten     | Lohnarten Struktur Lohnart Parameter Basenzuteilung Formel |             |    |                   |                                                         |  |  |  |
|---------------|------------------------------------------------------------|-------------|----|-------------------|---------------------------------------------------------|--|--|--|
| Lohnart-Nr. 🔺 | Bezeichnung                                                | Steuerbasis | ^  | - Lohnart         |                                                         |  |  |  |
|               |                                                            |             |    | Lohnartennummer   | 1020 Status Aktiv 🔽 Stamm-Lohnart                       |  |  |  |
| 1000          | Monatslohn                                                 | Ja          |    | Bezeichnung       | Lohnkorrektur                                           |  |  |  |
| 1005          | Monatslohn manuell                                         |             |    |                   |                                                         |  |  |  |
| 1010          | Reduktion Ein-/Austritt                                    | Ja          |    | Zuordnung         | Grundlohn Standard (Zulagen)                            |  |  |  |
| 1020          | Lohnkorrektur                                              | Ja          | =  | LAW-Code neu/alt  | I AW-Text                                               |  |  |  |
| 1021          | Wegentschädigung pauschal                                  | Ja          | -  | Ertit Codo Hodrak |                                                         |  |  |  |
| 1030          | Unbez. Urlaub                                              | Ja          |    | BFS-Lohngruppe    | l - Bruttolohn Statistik                                |  |  |  |
| 1040          | Nachzahlung aus Vorperiode                                 | Ja          |    | QST-Detailoruppe  | I - Bruttolohn Statistik                                |  |  |  |
| 1050          | Red. bei Unfall/Krankheit 2                                | Ja          |    | do r botalgrappo  | J - Zulagen                                             |  |  |  |
| 1051          | Red. bei Unfall/Krankheit 1                                | Ja          |    | - Lohnart-Teile   | K - Familienzulagen, Arbeitskosten                      |  |  |  |
| 1052          | Reduktion bei Invalidität 40%                              | Ja          | -1 | Тур               | L - Obligatorische Sozialabgaben 🗧                      |  |  |  |
| 1055          | Mutterschaftsurlaub ML                                     | Ja          |    |                   | M - Beiträge an die berufliche Vorsorge                 |  |  |  |
| 1060          | Krankheitslohn ML                                          | Ja          |    | Ansatz Variabel   | O - 13. Monatslohn                                      |  |  |  |
| 1100          | Stundenlohn                                                | Ja          |    | <b>F</b> 11       | P - Überstunden                                         |  |  |  |
| 1102          | Stundenlohn bei Krankheit                                  | Ja          |    | Faktor            | Q - Unregelm. Leistungen, VR-Entsch., Sonderzahlungen 🔫 |  |  |  |

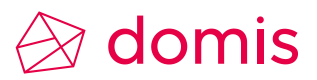

#### 1.3.5 Lohnausweis (ELM / Viewgen)

Die Institution "Kant. Steuerverwaltung" mit der Kategorie ,STV' muss existieren. Jeder Kanton an den Lohnausweise übermittelt werden sollen muss erfasst werden, sonst ist keine elektronische Übermittlung der Steuerdaten für das Steueramt möglich, bzw. kann der Lohnausweis mit Viewgen (Lohnausweis mit 2D Barcode) nicht erstellt werden.

| Bezeichnung                                                           | Steuerverwaltung BE            |                                               |                                 |  |  |  |  |  |  |  |  |  |
|-----------------------------------------------------------------------|--------------------------------|-----------------------------------------------|---------------------------------|--|--|--|--|--|--|--|--|--|
| Beschreibung                                                          | Steuerverwaltung BE (ELM Vers  | Steuerverwaltung BE (ELM Versand Lohnausweis) |                                 |  |  |  |  |  |  |  |  |  |
| Code                                                                  |                                | Kanton                                        | Bem                             |  |  |  |  |  |  |  |  |  |
| Kategorie / Gruppe                                                    | STV -                          | Status                                        | Aktiv                           |  |  |  |  |  |  |  |  |  |
|                                                                       |                                | IsDefault                                     | Verbandskasse                   |  |  |  |  |  |  |  |  |  |
|                                                                       |                                | Default Insurance                             |                                 |  |  |  |  |  |  |  |  |  |
| ELM - BVG/QST Daten<br>Buchungskreis BVG/QST<br>Beiträge AN/AG/Dritte | -<br>-                         |                                               | T ELM - F<br>Lohnme<br>Familien |  |  |  |  |  |  |  |  |  |
| Versicheremr                                                          | BE                             |                                               |                                 |  |  |  |  |  |  |  |  |  |
| Mitglieder-/Kunden                                                    |                                | Vertrags-/Subnr                               |                                 |  |  |  |  |  |  |  |  |  |
| Name                                                                  | Steuerverwaltung des Kantons B | Bem                                           |                                 |  |  |  |  |  |  |  |  |  |
| Adresse / Postfach                                                    | Brünnenstrasse 66              |                                               | 8334                            |  |  |  |  |  |  |  |  |  |
| PLZ / Ort                                                             | 3018 Bem                       |                                               |                                 |  |  |  |  |  |  |  |  |  |

Die Basis der steuerbaren Löhne bilden wie bisher die Zuweisung der Lohnart auf die Steuer-Basis, wie auch die direkte Steuerung gemäss dem Lohnausweis-Code.

| Lohnart Param    | eter Basenzuteilung Formel          |
|------------------|-------------------------------------|
| Lohnart          |                                     |
| Lohnartennummer  | 6000 Status Aktiv 💌 🗹 Stamm-Lohnart |
| Bezeichnung      | AHV/IV/EO-Beitrag                   |
| Zuordnung        | Sozialabzüge AN (Abzüge )           |
| LAW-Code neu/alt | 9   LAW-Text                        |
| BFS-Lohngruppe   | -                                   |
| QST-Detailgruppe | •                                   |

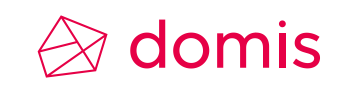

#### 1.3.6 Auswertung der Institutionen

Für die Prüfung der erfassten Institutionen kann eine Auswertung aufgerufen werden. Diese finden Sie unter Auswertungen  $\rightarrow$  Stammdaten  $\rightarrow$  Institutionen.

| AHV             |                                    |               |  |
|-----------------|------------------------------------|---------------|--|
| Averlaishelsees |                                    |               |  |
| Ausgielchskasse |                                    |               |  |
| Bezeichnung     | Ausgleichskasse                    | Broker-Nr.    |  |
| Code            |                                    | BrokerAdresse |  |
| Name            | Ausgleichskasse des Kantons Luzern |               |  |
| Status          | Aktiv                              |               |  |
| Kanton          |                                    |               |  |
| Versicherer-Nr. | 003.000                            |               |  |
| Mitglied-Nr.    | 100-9976.9                         |               |  |
| Vertrag-Nr.     | 100-9976.9                         |               |  |
| Adresse         | Würzenbachstrasse 8                |               |  |
| Postfach        |                                    |               |  |

#### 2. ELM (Einheitliches Lohnmeldeverfahren)

#### 2.1 Die Toolbar

Die Toolbars beinhaltet Erstellungs- und Bearbeitungsfunktionen auf deren linker Seite, und den Verarbeitungs- Übermittlungs- und Rückmeldungsfunktionen auf der rechten Seite

🕴 🕗 Neu Lohnmeldung 🔘 Neu BVG-Vorabgleich 🔘 Neu Substitution 🔘 Neu AHV EMA Meldung 🔘 Neu QST EMA Meldung 🤤 Löschen 🗶 Schliessen 🚽 🎉 Generate 🔚 XML 📮 🎉 Transmit 🛞 Check/Get Response 🧐 Check Status

#### 2.1.1 Erstellungs- und Bearbeitungsfunktionen

🔋 📀 Neu Lohnmeldung 📀 Neu BVG-Vorabgleich 📀 Neu Substitution 📀 Neu AHV EMA Meldung 📀 Neu QST EMA Meldung 🤤 Löschen 💥 Schliessen 🖕

| • | Neu Lohnmeldung         | generiert eine leere Maske für eine neue Lohnmeldung                                                                         |
|---|-------------------------|----------------------------------------------------------------------------------------------------|
| • | Neu BVG-<br>Vorabgleich | generiert eine leere Maske für den Abgleich von Personendaten mit der BVG-<br>Versicherung                                   |
| • | Neu Substitution        | generiert eine Maske mit Ersatz einer bereits bestehenden übermittelten<br>Lohnmeldung                                       |
| • | Neu AHV EMA<br>Meldung  | zur Erstellung von Mutationsmeldungen an die Ausgleichskasse<br>(EMA = <b>E</b> intritt/ <b>M</b> utation/ <b>A</b> ustritt) |
| • | Neu QST EMA<br>Meldung  | zur Erstellung von Mutations- und Beitragskorrektur-Meldungen an das<br>entsprechende Quellensteueramt                       |
| • | Löschen                 | Löschen von ganzen Lohnmeldungen aus dem Historie Bereich                                                                    |
| • | Schliessen              | Schliessen der Maske                                                                                                    |

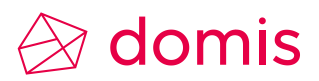

#### 2.1.2 Verarbeitungsfunktionen

🔯 Generate 🔚 XML 🚊 🎲 Transmit 🖓 Check/Get Response 🧐 Check Status 🛓

- Generate Generierung der vorbereiteten Lohnmeldung oder des BVG-Vorabgleichs
- XML Erstellen/Speichern des XML-Files zur generierten Meldung auf der man sich befindet
- Transmit Übermitteln der vorbereiteten Lohnmeldung
- Check/ in einem Verzeichnis gespeicherte Antwort der Institution/Versicherung einlesen
   Get Response und prüfen
- Check Status Statusabfrage der übermittelten Meldung.

#### 2.2 Eine Lohnmeldung erstellen

Zur Erstellung einer Lohnmeldung klicken Sie auf den Button ,Neu Lohnmeldung'. Füllen Sie den Konfigurationsteil aus. Unter ,Configuration' können die hinterlegten Konfigurationen ausgewählt werden. Meistens haben Sie dort ELM4 und evtl. noch ELM4 Test zur Auswahl. Wählen Sie weiter das Meldejahr aus und geben Sie, unter Description, Ihrer Meldung einen Namen. Definieren Sie ob es sich um eine Gesamt- oder eine Einzelmeldung handelt.

Füllen Sie die Angaben zur Kontaktperson komplett aus.

Das Beispiel zeigt eine Gesamtmeldung, für das ganze Jahr mit allen Mitarbeitern.

| Lohnmeldung - Gesamt |               |                           |       |             |  |  |  |  |  |  |
|----------------------|---------------|---------------------------|-------|-------------|--|--|--|--|--|--|
| Configuration        | ELM4 - Encryp | ELM4 - Encrypt and Sign 🔹 |       |             |  |  |  |  |  |  |
| Jahr                 | 2018          | 2018 🔹                    |       |             |  |  |  |  |  |  |
| Description          | AHV / FAK     |                           |       |             |  |  |  |  |  |  |
| Mode                 | Gesamt me     | ldung                     |       |             |  |  |  |  |  |  |
|                      | 🔘 Einzel meld | ung                       |       |             |  |  |  |  |  |  |
| Test                 |               |                           |       |             |  |  |  |  |  |  |
| Contact Person       | Name          | Do                        | Tel   | 062777710   |  |  |  |  |  |  |
|                      | Vorname       | Domis                     | Email | do@domis.ch |  |  |  |  |  |  |

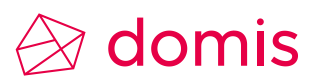

Das Beispiel zeigt dem Modus Einzelmeldung, mit Selektion einer einzelnen Person, und von/bis Periode.

| Mode | Gesamt meldung       |              |            |
|------|----------------------|--------------|------------|
|      | Einzel meldung       |              |            |
|      | Auswahl              |              |            |
|      | Persnr von/bis       | 354          | 354        |
|      | Organisationseinheit |              |            |
|      | Periode von/bis      | Jan 2018 🔹 🔻 | Mar 2018 🔹 |

Im mittleren Teil sind alle Institutionen standardmässig selektiert. Klicken Sie mit Maustaste rechts in die Titelzeile und deselektieren Sie erstmal alle Institutionen.

| Versicherungen |             |                                   |         |      |                                                                                                   |          |                 |  |  |  |
|----------------|-------------|-----------------------------------|---------|------|---------------------------------------------------------------------------------------------------|----------|-----------------|--|--|--|
|                | Kategorie   | Institution                       | Process | Di-t |                                                                                                   |          | n               |  |  |  |
|                | AHV         | SVA Basel-Landschaft              | 1       |      | Alle Institutionen selektieren<br>Alle Institutionen deselektieren<br>Distribute all institutions |          |                 |  |  |  |
|                | UVG         | AXA Winterthur UVG                | 1       |      |                                                                                                   |          |                 |  |  |  |
|                | UVGZ        | AXA Winterthur UVGZ               | 1       | l    |                                                                                                   |          |                 |  |  |  |
|                | BVG         | Basler Versicherung               |         |      | Jistric                                                                                           | ute no   | ne institutions |  |  |  |
|                | FAK         | SVA Basel-Landschaft              | 1       |      | Select                                                                                            | all repo | orts            |  |  |  |
|                | KTG         | CSS Versicherung                  | 1       |      | Select                                                                                            | none r   |                 |  |  |  |
|                | TAX         | Steuerverwaltung Basel-Landschaft | 1       |      |                                                                                                   |          |                 |  |  |  |
|                | KSTV - KTAX | QST Basel-Landschaft              | 1       |      |                                                                                                   |          |                 |  |  |  |
|                | KSTV - KTAX | QST Basel-Stad                    | 1       |      |                                                                                                   |          |                 |  |  |  |

## 🖉 domis

Anschliessend selektieren Sie, bei den Institutionen für die Sie Daten übermitteln wollen, die Spalten Process und die Spalte Distribute. (in diesem Beispiel AHV und FAK)

| Versi | Versicherungen |                                   |         |            |        |               |   |  |  |  |  |
|-------|----------------|-----------------------------------|---------|------------|--------|---------------|---|--|--|--|--|
|       | Kategorie      | Institution                       | Process | Distribute | Status | Rep. anzeigen | _ |  |  |  |  |
|       | AHV            | SVA Basel-Landschaft              |         |            |        |               |   |  |  |  |  |
|       | UVG            | AXA Winterthur UVG                |         |            |        |               |   |  |  |  |  |
|       | UVGZ           | AXA Winterthur UVGZ               |         |            |        |               |   |  |  |  |  |
|       | BVG            | Basler Versicherung               |         |            |        |               |   |  |  |  |  |
| >     | FAK            | SVA Basel-Landschaft              | 1       |            |        |               |   |  |  |  |  |
|       | KTG            | CSS Versicherung                  |         |            |        |               |   |  |  |  |  |
|       | TAX            | Steuerverwaltung Basel-Landschaft |         |            |        |               |   |  |  |  |  |
|       | KSTV - KTAX    | QST Basel-Landschaft              |         |            |        |               |   |  |  |  |  |
|       | KSTV - KTAX    | QST Basel-Stad                    |         |            |        |               |   |  |  |  |  |

Klicken Sie in der Menüleiste auf Generate und generieren Sie die Meldung.

| Status               |                                        | ELM Results                                                                         |
|----------------------|----------------------------------------|-------------------------------------------------------------------------------------|
| 1) <mark>-</mark> 19 | Lohnmeldung verarbeitung abgeschlossen | ELM Results Processed employee 30 tags                                              |
|                      | ОК                                     | AHV 28<br>FAK 28<br>Schliessen                                                      |
| Bestätigen           | Sie diese Information mit OK           | Sie erhalten ein Fenster mit der Anzahl der<br>aufbereiteten Versicherungsmeldungen |

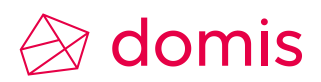

#### 2.2.1 Report der Lohnmeldung aufbereiten und kontrollieren

Bevor Sie die Daten übermitteln, empfiehlt es sich, die Reports anzuschauen.

Aktivieren Sie die Zeile der Institution für die Sie die Liste aufrufen möchten, und aktivieren Sie das Kontrolffeld in der Spalte "Rep. Anzeigen". Klichen Sie auf "Show selected Report".

| Versic | neru | ungen    |                   |                 |          |            |        |               |    |
|--------|------|----------|-------------------|-----------------|----------|------------|--------|---------------|----|
| _/     | K    | ategorie | *                 | Institution     | Process  | Distribute | Status | Rep. anzeigen | 8  |
| >      |      | AHV      |                   | Ausgleichskasse |          | V          |        |               | h  |
|        | 1    | Swiss    | dec ELM Reports   |                 |          |            |        | x             | 3  |
|        |      | Ahv Re   | port              |                 |          |            |        |               | 12 |
| _      | Н.   | Inkl. AH | V freie Personenm |                 |          |            |        |               |    |
|        |      | Global   | settings          |                 |          |            |        |               |    |
|        |      | Show p   | df viewer         | <b>V</b>        |          |            |        |               |    |
| K      |      | PDF fol  | der               | I:\Vorlagen     |          |            |        |               |    |
| K      |      |          |                   |                 | Speicher | n & Öffnen |        |               |    |
|        | C    | _        |                   | _               | _        | _          | _      |               |    |

Es wird ein PDF-Datei erstellt für die Sie unter PDF Folder den Ablageort hinterlegen müssen. Klicken Sie auf Speichern & Öffnen, so wird der Report in den angegebenen Pfad gespeichert und auch gleich im Acrobat Reader geöffnet.

| AHV                   | V-Lohnbeschei                               | nigung 2018 |                    |          |                            |         |                       | Datum  | 09        | 0.04.18 |
|-----------------------|---------------------------------------------|-------------|--------------------|----------|----------------------------|---------|-----------------------|--------|-----------|---------|
| Alter<br>Sees<br>6246 | rsresidenz Mee<br>trasse 99<br>5 Altishofen | rblick      |                    |          | Ausgleichsk<br>Mitgliedern | ummer   | 003.000<br>100-9976.9 | Seite  |           | 1/4     |
| Vers                  | icherten Nr.                                | Geb.Dat.    | Name/Vorname       | von      | bis                        | AHV-Lo  | n ALV-                | Lohn . | ALVZ-Lohn | M/F     |
|                       |                                             | 01.08.1949  | Rufer Anita        | 01.01.18 | 31.01.18                   | 221.    | 05                    | 0.00   |           | F       |
| 756.                  | 2897.9925.45                                | 03.06.1985  | Abendroth Fabienne | 01.01.18 | 31.12.18                   | 4′360.  | 00 4'3                | 60.00  |           | F       |
| 756.4                 | 4859.7511.15                                | 15.08.1975  | Alone Kevin        | 01.01.18 | 31.12.18                   | 6′029.  | 90 6'02               | 29.90  |           | м       |
| 756.                  | 2349.0521.62                                | 11.03.1965  | Ammann Leonie      | 01.01.18 | 31.12.18                   | 40′939. | 70 37′0               | 50.00  | 3′889.70  | F       |

Das ist ein Beispiel der AHV-Lohnbescheinigung.

Die Liste zeigt die Lohnmeldung pro Person, den Namen der Versicherung (Ausgleichskasse) und die dazugehörige Nummer bei Swissdec (003.000).

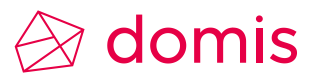

Auf der letzten Seite sehen Sie die Rekapitulation.

| Rekapitulation AHV-Lohnbescheinigung 2018                    |            |                                     | 1                     | Datum | 09.04.18 |
|--------------------------------------------------------------|------------|-------------------------------------|-----------------------|-------|----------|
| Altersresidenz Meerblick<br>Seestrasse 99<br>6246 Altishofen |            | Ausgleichskasse<br>Mitgliedernummer | 003.000<br>100-9976.9 | Seite | 4/4      |
| Rekapitulation                                               | AHV-Lohn   | ALV-Lohn                            | ALVZ-Lohn             |       |          |
| Periodengerechte Einkommen                                   | 200′969.75 | 183′946.15                          | 3'889.70              |       |          |
| Periodenfremde Einkommen                                     | 0.00       | 0.00                                | 0.00                  |       |          |
| Gesamttotal                                                  | 200'969.75 | 183 '946.15                         | 3'889.70              |       |          |

Genauso verfahren Sie mit den andren Meldungen. Für FAK positionieren Sie sich auf dieser Zeile und aktivieren Sie das Kontrollfeld in der Spalte ,Rep. Anzeigen'. Die weiteren Schritte sind oben beschrieben.

| Versi | Versicherungen |                                    |         |            |        |               |  |
|-------|----------------|------------------------------------|---------|------------|--------|---------------|--|
|       | Kategorie      | Institution                        | Process | Distribute | Status | Rep. anzeigen |  |
|       | AHV            | Ausgleichskasse                    | 1       | 1          |        |               |  |
|       | UVG            | Unfallversicherer Schweiz AG UVG   |         |            |        |               |  |
|       | BVG            | AXA Winthertur BVG                 |         |            |        |               |  |
|       | FAK            | Ausgleichskasse des Kantons Luzern |         |            |        |               |  |

Bei der FAK-Abrechnung steht beim Bis-Datum der 31.12.99, wenn auf dem Mitarbeiter kein Austrittsdatum gesetzt ist. Das kommt vom Viewgen (der Software die diesen Report erzeugt).

| FAK-Abrechnung                                          | 2018, Kanton Freiburg |                                         |          | Datum                          | 10.04.18        |
|---------------------------------------------------------|-----------------------|-----------------------------------------|----------|--------------------------------|-----------------|
| Altersresidenz Meer<br>Seestrasse 99<br>6246 Altishofen | blick                 | Familienausgleichsk<br>Mitgliedernummer | asse     | Seite<br>003.000<br>100-9976.9 | 2/2             |
| Versicherten Nr.                                        | Name/Vorname          | von                                     | bis      | AHV-Lohn                       | Familienzulagen |
| 756.5186.3768.28                                        | Barroso Manuel        | 01.01.18                                | 31.12.99 | -500.00                        | 0.00            |
| 756.4820.0064.35                                        | Basler Eugénie        | 01.01.18                                | 31.12.99 | 13'400.00                      | 645.00          |
| Total                                                   |                       |                                         |          | 12'900.00                      | 645.00          |

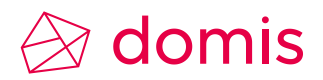

#### 2.2.2 Eine Lohnmeldung übermitteln

Nachdem Sie die Lohnmeldung generiert und mittels Report kontrolliert haben, sind Sie bereit für die Übermittlung. Klicken Sie in der Menüleiste auf "Transmit"

| Lohnmeldung - Gesamt |              |                                    |         |            |         |               |              | Antwort |                      |                                                                                              |
|----------------------|--------------|------------------------------------|---------|------------|---------|---------------|--------------|---------|----------------------|----------------------------------------------------------------------------------------------|
| Co                   | nfiguration  | Test 4 encrrypt - Encrypt and Sign |         |            | Ŧ       |               |              | P       | Status               |                                                                                              |
| Jah                  | ır           | 2013                               |         |            |         |               |              | - 0-    | Plausible            |                                                                                              |
| De                   | scription    | test für elm-schulung              |         |            |         |               |              |         | Identifikation info  | mation                                                                                       |
| Mo                   | de           | Gesamt meldung                     |         |            |         |               |              |         | Request Id           | 86d7af5f-75ca-4168-8bd0-af36bd40d75a                                                         |
|                      |              | <ul> <li>Einzel meldung</li> </ul> |         |            |         |               |              |         | Response Requestid   | 5659eba9-7f2b-4ae0-9628-c9f22d37dd99                                                         |
| Tes                  | t            | <b>v</b>                           |         |            |         |               |              |         | Responseld           | 56034182CFDA3691DAA5                                                                         |
| Co                   | ntact Person | Name a                             | Tel     | 0627777    | 710     |               |              |         | DeclarationId        | B15764C977FD90A3741F                                                                         |
|                      |              | Vorname b                          | Email   | a.b@don    | nis.ch  | 1             |              |         | JobKey               | 0A2C9C1B887C57BE9D4C                                                                         |
|                      |              |                                    |         |            |         |               |              |         | SubstitutionID       | SubstitutionDeclarationID                                                                    |
|                      |              |                                    |         |            |         |               |              |         | Warning              | Plausibility 2013 Die Berechnungsperiode der Deklaration (AccountingPeriod) ist nicht gültig |
| -                    |              |                                    |         |            |         |               |              | _       |                      |                                                                                              |
| Versi                | cherungen    |                                    |         |            |         |               |              |         | Status               |                                                                                              |
|                      | Kategorie    | Institution                        | Process | Distribute | Status  | Rep. anzeigen |              | 8       | Success              |                                                                                              |
| >                    | AHV          | Ausgleichskasse                    | 1       |            | Success |               |              | li.     | Salary Result State: |                                                                                              |
|                      | UVG          | Backwork-Versicherungen UVG        | 1       | 1          | Success |               |              |         | AH                   |                                                                                              |
|                      | UVG          | UVG                                |         |            |         |               |              | 2       | Institution Aus      | Jielchskasse                                                                                 |
|                      | UVGZ         | Backwork-Versicherungen UVGZ       | 1       | 1          | Success |               |              |         | 6                    |                                                                                              |
|                      | UVGZ         | UVGZ 2. Vers. Tests 164-166        |         |            |         |               |              |         | State Acc            | pted with warning                                                                            |
|                      | BVG          | Pensionskasse Oldsoft              |         |            |         |               |              |         | Pi Pi                | usibility 2013 Die Berechnungsperiode der Deklaration (Accountingveriod) ist nicht guitig    |
|                      | BVG          | Super Life                         |         |            |         |               |              |         | Contirmation Exp     | ny Date 11.12.2017                                                                           |
|                      | FAK          | Familienausgleichskasse AG         | 1       | 1          | Success |               |              |         | Lini                 | Click to confirm                                                                             |
|                      | FAK          | Familienausgleichskasse BE         | 1       | 1          | Success |               |              |         |                      |                                                                                              |
|                      | FAK          | Familienausgleichskasse LU         | 1       | 1          | Success |               |              |         |                      |                                                                                              |
|                      | KTG          | Backwork-Versicherungen KTG        | 1       | 1          | Success |               |              |         |                      |                                                                                              |
|                      | KTG          | KTG 2 Vers Tests 164-166           | _       |            |         |               | $\mathbf{N}$ |         |                      |                                                                                              |

Nach der Übermittlung werden die Stati nachgeführt und eventuelle Infos/Warnungen angezeigt.

Werden die Meldungen nicht innerhalb der Frist (je nach Versicherung, 5 bis 8 Tage) bestätigt, gelten sie als nichtig und werden wieder gelöscht. **Siehe Expiry Date** 

| State        | Accepted    |      |    |                  |
|--------------|-------------|------|----|------------------|
| Info         | Acceptance  | 3204 | ОК |                  |
| Confirmation | Expiry Date |      |    | 04.07.2018       |
|              | Expiry Time |      |    | 00:00            |
|              | Link        |      |    | Click to confirm |

Zur Bestätigung klicken Sie auf den Link ,Click to confirm'. Dieser startet dann die Webseite mit der Validierungsbestätigung.

| Datei Buchen Finanzbuchha                                                                                                    | ltung Debitoren Kreditoren                 | Anlagen Betriebsbuchhaltung                                       | Controlling Lohn PIS Import/Export | Mandanten Administration Info                                                  | ۵            |
|----------------------------------------------------------------------------------------------------|--------------------------------------------|-------------------------------------------------------------------|------------------------------------|--------------------------------------------------------------------------------|--------------|
| Variable Lohndaten Erfassungen                                                                                                    | lauf Lohn-<br>abrechnung ⊨ Fehlerprotokoll | Personalstamm Lohnarten-<br>zutellung VExtras v                   | Monatlich<br>Jähreslohnkonto       | ELM ELM BVG- ELM 4.0<br>Konfiguration Lohnmeldung Jahresabrechnung Lohnmeldung |              |
| Lohndaten erfassen                                                                                                    | Lohnabrechnungen ausführen                 | Stammdaten                                                        | Auswertungen                       | SWISSDEC / ELM                                                                 |              |
| Outlookbar 👻 🗙                                                                                                    | GO·                                        |                                                                   |                                    |                                                                                |              |
| Personal Personalstamm Lohnartenzuteilung Jahreslohnkonto DLohnausweis Neu DLohnausweis Neu DLohnausweis Neu Stammbiatt Person Stammbiatt Person | SWISSDEC                                   | EFERENCE APPLICATIONS                                             |                                    | ite                                                                            | Antology new |
| Personalliste                                                                                                    |                                            |                                                                   |                                    | LOGIN TRANSMITTER RECEIVER                                                     | EIV-WEB      |
| ELM Lohnausweis mit Barcode v20                                                                                                    |                                            |                                                                   |                                    |                                                                                | Help         |
|                                                                                                    | Key c<br>Password                          | 3luZXJnZXRpY3M=_648307E80A957/<br>Validate Completion Credentials | ABEF485_EKK                        |                                                                                |              |

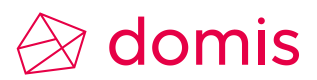

Auf der Bestätigungsseite von Swissdec klicken Sie oben links auf den blauen Pfeil um wieder auf das Fenster der Lohnmeldungen zu wechsel.

| 25              | Synergetics Business Solutions.INET - ELM Lohnmeldun |        |        |            |    |                              |
|-----------------|------------------------------------------------------|--------|--------|------------|----|------------------------------|
|                 | Datei                                                |        | Buchen |            | Fi | <del>nanzbuchha</del> tung 🔱 |
| Outl            | ookbar                                               |        |        | <b>-</b> џ | >  | <b>G</b> O-                  |
| Per             | sonal                                                |        |        |            | l  |                              |
| 🐼 Personalstamm |                                                      |        |        |            |    |                              |
| Loh             | nartenz                                              | uteilu | ing    |            |    |                              |

Nach erfolgreichen übermitteln und Freigeben der Lohnmeldung bekommen Sie eine Empfangsbestätigung vom Empfänger, oder Sie können die Quittung direkt auf der Seite des Empfängers (Versicherung) erstellen und drucken.

| swissdec         |                                          |                                       |  |
|------------------|------------------------------------------|---------------------------------------|--|
| SALARY DECLARATI | ALARY DECLARATION REFERENCE APPLICATIONS |                                       |  |
|                  |                                          |                                       |  |
|                  |                                          |                                       |  |
| Кеу              | c3lı                                     | uZXJnZXRpY3M=_58F0A674A359DBDE1ED5_1/ |  |
| Password         | •••                                      |                                       |  |
|                  | 1                                        | Validate Completion Credentials       |  |
|                  | User                                     | synergetics                           |  |
|                  | Expiry Date Apr 21, 2012 5:55:12 PM      |                                       |  |
|                  | Domain                                   | AHV-AVS                               |  |
|                  | InstitutionID                            | #200002                               |  |

Im untersten Teil können jeweils die "Antworten und Rückmeldungen" mittels dem "Speichern" Knopf, als XML gespeichert werden.

| Speichern unter                                                                                         | and the second second s |                                                                            | ×                                                   |
|----------------------------------------------------------------------------------------------------|----------------------------------------------------------------------------------------------------|----------------------------------------------------------------------------|-----------------------------------------------------|
|                                                                                                    | emp 🕨 ELM                                                                                                    | ✓ 4 ELM durchsuche                                                         | n 🔎                                                 |
| Organisieren 🔻                                                                                          | Neuer Ordner                                                                                                    |                                                                            | !≡ - (2)                                            |
| Computer<br>Cokaler I<br>HP_TOO<br>Datens (<br>ReappIS<br>Software<br>Support!                          | Name  SwissdecElm_Request_AHV_FAK.xml  SwissdecElm_Request_LM.xml  SwissdecElm_Response_LM.xml                                                                                                    | Änderungsdatum<br>12.04.2018 10:54<br>12.04.2018 09:16<br>02.05.2018 14:29 | Typ<br>XML-Dokument<br>XML-Dokument<br>XML-Dokument |
| Dateiname:                                                                                              | SwissdecElm_Response_LM.xml                                                                                                    |                                                                            | -                                                   |
| Dateityp:                                                                                               | XML file (.xml) (*.xml)                                                                                                    |                                                                            | -                                                   |
| Ordner ausblend                                                                                         | en                                                                                                    | Speichern                                                                  | Abbrechen                                           |
| Antworten und Rückmel                                                                                   | ldungen                                                                                                    | 1                                                                          |                                                     |
| Antworten<br>Datum Zeit<br>02.05.2018 14:27<br>02.05.2018 14:14<br>02.05.2018 14:14<br>02.05.2018 14:13 | Rückmeldungen<br>Benutzer<br>test1<br>est1<br>ist1                                                                                                    |                                                                            |                                                     |

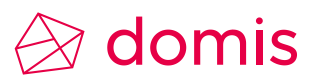

Weiter können mittels dem + Button die von einer Institution manuell (nicht via ELM) erhaltenen Antworten oder Rückmeldungen hinzugefügt werden.

Für die Versicherungen die keine elektronische Verarbeitung via ELM anbieten, kann eine Einzelverarbeitung durchgeführt werden. Anschliessend wählen Sie anstatt ,Transmit' die Option ,XML'. So kann die Meldung als XML-Datei gespeichert und so der Versicherung übermittelt werden (insofern sie das XML lesen kann).

| xml version="1.0"?                                                                                                    |
|----------------------------------------------------------------------------------------------------|
| - <s:envelope xmlns:s="http://schemas.xmlsoap.org/soap/envelope/"></s:envelope>                                                                                                    |
| - <s:header></s:header>                                                                                                    |
| - <wsse:security s:mustunderstand="1" xmlns:wsse="http://docs.oasis-open.org/wss/2004/01/oasis-200401-wss-wssecurity-secext-1.0.xsd"></wsse:security>                                                                                                    |
| - <encryptedkey xmlns="http://www.w3.org/2001/04/xmlenc#"></encryptedkey>                                                                                                    |
| <encryptionmethod algorithm="http://www.w3.org/2001/04/xmlenc#rsa-oaep-mgf1p"></encryptionmethod>                                                                                                    |
| - <keyinfo xmins="http://www.w3.org/2000/09/xmidsig#"></keyinfo>                                                                                                    |
| - <wsse:securitytokenreterence></wsse:securitytokenreterence>                                                                                                    |
| <pre><wsse:keyidentifier encoding1ype="http://docs.oasis-open.org/wss/2004/01/0asis-200401-wss-soap-message-security-1.0#Baa&lt;/pre"></wsse:keyidentifier></pre>                                                                                                    |
| open.org/wss/2004/01/0asis-200401-wss-x509-token-profile-1.0#x5095ubjectkey1dentifier >Umkbaevu04HQwaFzEAMb                                                                                                    |
|                                                                                                    |
|                                                                                                    |
| CipherValue>PCXCzSeB/thL6czM3H9ENm3+Rv79ou1nhCiEnEacoonhnSh5LiE/06M2i7vt/Gi+LILvSVkiiGPa7RcC3froRaGVISa8z647LC                                                                                                    |
|                                                                                                    |
| - < ReferenceList>                                                                                                    |
| <datareference uri="ED-14f6a3c7-20d5-4c21-ad1b-aa373ed710b6"></datareference>                                                                                                    |
|                                                                                                    |
|                                                                                                    |
| - <wsu:timestamp <="" p="" wsu:id="Timestamp-1" xmlns:wsu="http://docs.oasis-open.org/wss/2004/01/oasis-200401-wss-wssecurity-utility-1.0.xsd"></wsu:timestamp>                                                                                                    |
| <wsu:created>2018-04-12T10:54:11.0130998+02:00</wsu:created>                                                                                                    |
| <wsu:expires>2018-04-12T11:24:11.0130998+02:00</wsu:expires>                                                                                                    |
|                                                                                                    |
| <pre>&lt;wsse:BinarySecurityToken EncodingType="http://docs.oasis-open.org/wss/2004/01/oasis-200401-wss-soap-message-security-1.0#Base64 open.org/wss/2004/01/oasis-200401-wss-x509-token-profile-1.0#X509v3" xmlns:wsu="http://docs.oasis-open.org/wss/2004/01/oasis-200401-wss-x509-token-profile-1.0#X509v3" xmlns:wsu="http://docs.oasis-open.org/wss/2004/01/oasis-200401-wss-x509-token-profile-1.0#X509v3" xmlns:wsu="http://docs.oasis-open.org/wss/2004/01/oasis-200401-wss-x509-token-profile-1.0#X509v3" xmlns:wsu="http://docs.oasis-open.org/wss/2004/01/oasis-200401-wss-x509-token-profile-1.0#X509v3" xmlns:wsu="http://docs.oasis-open.org/wss/2004/01/oasis-200401-wss-x509-token-profile-1.0#X509v3" xmlns:wsu="http://docs.oasis-open.org/wss/2004/01/oa&lt;/pre&gt;</pre> |

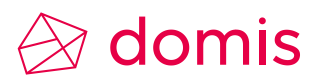

#### 2.3 QST elektronisch übermitteln

Um die QST-Beträge elektronisch übermitteln zu können sind ein paar Parametrierungsschritte erforderlich. Wenn Sie nicht sicher sind ob das in Ihrer Software bereits erfolgt ist, wenden Sie sich an unseren Support.

#### 2.3.1 QST Kantone

Pro Quellensteuerkanton mit welchem abgerechnet werden soll, ist eine Institution einzurichten mit der Kategorie KSTV. Die Versicherernr ist das Kantosnkürzel, die Mitglieder-/Kundennr. Ist Ihre aktuellen QST-ID / QST-Nr.

| Bezeichnung           | QST Basel-Landschaft      |                   |               |                               |
|-----------------------|---------------------------|-------------------|---------------|-------------------------------|
| Beschreibung          | QST Basel-Landschaft      |                   |               |                               |
| Code                  |                           | Kanton            | Basel-Land    | -                             |
| Kategorie / Gruppe    | KSTV -                    | Status            | Aktiv         | -                             |
|                       |                           | IsDefault         | Verbandskasse |                               |
|                       |                           | Default Insurance |               | -                             |
| ELM - BVG/QST Daten - |                           |                   |               | ELM - FAK                     |
| Buchungskreis BVG/QST |                           |                   |               | Lohnmeldung     Familienzulag |
| Beiträge AN/AG/Dritte | Ψ.                        |                   | <b>*</b>      | ·                             |
| (                     |                           |                   |               |                               |
| Versicheremr          | BL                        |                   |               |                               |
| Mitglieder-/Kundennr  | 7201356                   | Vertrags-/Subnr   |               |                               |
| Name                  | Steuerverwaltung Basel-La | indschaft         |               |                               |
| Adresse / Postfach    | Rheinstrasse 33           |                   |               |                               |
| PLZ / Ort             | 4410 Liestal              |                   |               |                               |

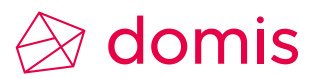

#### 2.3.2 Ergänzungen im Personalstamm

Gemeindenummer: Achten Sie darauf, dass im Register Bewilligungen / Quellensteuer bei jedem QST-Datensatz die Gemeindenummer eingetragen ist. Ist das nicht der Fall, und es betrifft nur einzelne Mitarbeiter, kann nach Import des PLZ-Verzeichnisses, der Datensatz abgeschlossen und neu angelegt werden.

| Quellensteuer    |                               |                                          |
|------------------|-------------------------------|------------------------------------------|
| Kanton           | Zürich                        | ELM Korrektur - gültig ab                |
| Wohnsitz         | 💿 CH 🛛 🔘 Ausland              | Tagesaufenthalter     Wochenaufenthalter |
| Spez. Kategorien | •                             | Adresse                                  |
| Tarifgruppe      | A Alleinstehend -             | PLZ / Gemeinde / Nr. 8610 Uster 198      |
| Kirchensteuer    | Mit Kirchensteueranteil (Y) - | Konkubinat                               |
| Grenzgänger      | <b>•</b>                      | Spez. bewilliger Tarifcode KSTV          |
| Geschlecht       | Männlich 🔹                    | C Ehepartner ELM-QST                     |
| Anzahl Kinder    | 0                             | Angaben Partner                          |
| Prozentsatz      | 0.00                          | Einkommen aus 🔹                          |

#### Bewilligung:

Bei allen Mitarbeitenden mit Nationalität ungleich Schweiz, muss in Feld Bewilligung eine Bewilligung abgefüllt sein.

| - Bewilligung     |                     |
|-------------------|---------------------|
| Nationalität      | E - SPAIN 👻         |
| Bewilligung       | C-(Niedergelassene) |
| Bemerkung         |                     |
| Kontrollnummer    |                     |
| ZAR-/ZEMIS-Nr.    |                     |
| Doku Einforderung | Ja                  |
| Gültig von        | 01.01.1971 💌        |
| Gültig bis        | <b>.</b> . <b>.</b> |
|                   |                     |

Ehepartner ELM-QST: Bei verheirateten quellenbesteuerten Mitarbeitenden muss im Bereich Ehepartner ELM-QST, der Ehe-Partner hinterlegt und die dazugehörenden Felder abgefüllt werden.

Die Partnerdaten sind zuvor im Register 'Angehörige Personen' zu erfassen.

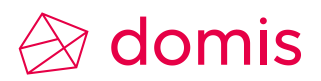

#### 2.4 QST Lohnmeldung aufbereiten und übermitteln

Für die Generierung und Übermittlung der QST-Beträge gehen Sie vor wie im Kapitel 2.2 Eine Lohnmeldung erstellen Seite 11 beschrieben.

Wählen Sie den Mode Einzelmeldung damit Sie den Zeitraum oder Monat festlegen können. Bei einer Meldung für alle Mitarbeiter das Feld Persnr von/bis leer lassen.

| Config  | guration      | Heime Uster                      | ELM4 - Encry  | pt and Si   | gn      |                | Ŧ                 | ]      |     |
|---------|---------------|----------------------------------|---------------|-------------|---------|----------------|-------------------|--------|-----|
| Jahr    |               | 2019                             |               |             |         |                | Ŧ                 | ]      |     |
| Descr   | iption        | Test QST                         |               |             |         |                |                   |        |     |
| Mode    | :             | Gesamt meldung                   |               |             |         |                |                   |        |     |
|         |               | Einzel mel                       | dung          |             |         |                |                   |        |     |
|         |               | O Auswahl                        |               |             |         |                |                   |        |     |
|         |               | Persnr von/bis     9038     9038 |               |             |         |                |                   |        |     |
|         |               | Organisationseinheit             |               |             |         |                |                   |        |     |
|         |               | Periode v                        | on/bis        | Apr 201     | 19 🔻    | Apr 2019       | -                 |        |     |
| Test    |               | $\checkmark$                     |               |             |         |                |                   |        |     |
| Conta   | ict Person    | Name                             | theiler       |             | Tel     | 0627777710     |                   |        |     |
|         |               | Vorname                          | trudy         |             | Email   | trudy.theiler@ | onexus-schweiz.ch |        |     |
| lecsic+ | lessichneusen |                                  |               |             |         |                |                   |        |     |
| $\sim$  | ~             | $\sim$                           | V~Bùnde≽      | nvit für St | atistik | man            |                   | $\sim$ | _~~ |
| KS      | STV - KTAX    | )                                | Kantonales St | eueramt     | Zürich  | 1              | Success           | 1      |     |

Erstellen Sie bei den ersten Versuchen eine **Testmeldung**. Testmeldungen werden, genau gleich wie die richtigen Meldungen, an das Steueramt übermittelt aber von den Behörden ignoriert. Selektieren Sie den Kanton für den Sie die QST melden wollen, und verfahren Sie wie im Kapitel oben erwähnt.

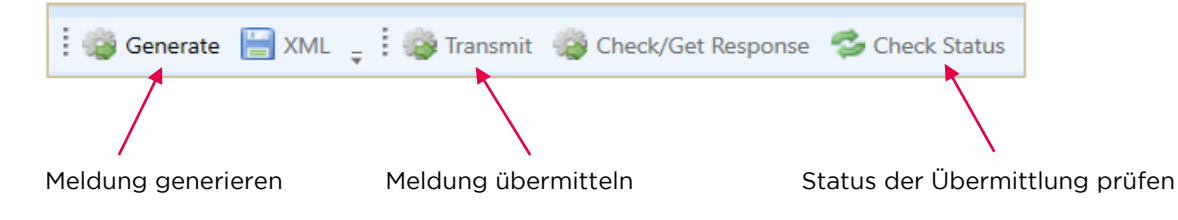

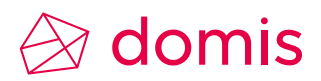

#### 2.5 AHV EMA-Meldung (Eintritt Mutation Austritt)

Die AHV EMA (Eintritt/Mutation/Austritt)-Meldung ist neu in den ELM-Lohnmeldungen integriert. Die Erstellung erfolgt via dem entsprechenden Button.

Der Ablauf ist gleich wie bei den anderen Meldungen, ausser bei dem Modus, dieser ist immer als **Einzelmeldung** zu definieren und die Personalnummer der zu meldenden Person muss hinterlegt werden. Nach der Generierung ist die EMA-Meldung mit ,Transmit' zu übermitteln.

Ist diese erfolgreich gesendet worden, aktiviert sich der Button um das Resultat abzurufen

| Versicherungen                                                | Status                                                              |
|---------------------------------------------------------------|---------------------------------------------------------------------|
| Kategorie Institution Process Distribute Status Rep. anzeiger | Success                                                             |
| > AHV SVA Zürich 🛛 🕢 Success                                  | Salay Result State: Processing                                      |
|                                                               | AHV                                                                 |
|                                                               | Institution SVA Zürich                                              |
|                                                               | Check Result                                                        |
|                                                               | State Accepted                                                      |
|                                                               | Info Acceptance 3204 Resultat mit Personen aus einer Einzelmeldung. |
|                                                               | Confirmation Expiry Date                                            |
|                                                               | Expiry Time                                                         |
|                                                               | Link                                                                |

Nach ,Check Result' wird der Button ,Resultat' aktiv.

## 🖉 domis

Klicken Sie auf "Resultate", öffnet sich ein neues Fenster in welchem die Rückmeldung von der AHV-Ausgleichskasse ersichtlich ist.

| sompany                | Muster AG                                                                                                    | Entritt / Mutation / Austritt |             |     |  |  |
|------------------------|----------------------------------------------------------------------------------------------------|-------------------------------|-------------|-----|--|--|
|                        | Bahnhofstrasse 1                                                                                                    | Тур                           | ValidAsOf   |     |  |  |
|                        |                                                                                                    | Eintritt                      | 03.01.2014  |     |  |  |
| iompensation<br>iffice | Sozialversicherungsunternehmung<br>Mattenstrasse 47<br>Postfach 3100                                                           |                               |             |     |  |  |
| Anrede                 | Guten Tag                                                                                                    |                               |             |     |  |  |
| Dte                    | 03. Januar 2014                                                                                                    |                               |             |     |  |  |
| Subject                | Versicherungsnachweis der AHV                                                                                                  |                               |             |     |  |  |
| Fext                   | Dieser Versicherungsnachweis belegt, dass folgende Person<br>ordnungsgemäss bei unserer<br>AHV-Ausgleichskasse angemeldet ist: |                               |             |     |  |  |
|                        | Name: Duss                                                                                                    | Datensatz: I                  | 🖌 🕘 🔤 🕹 von | 1 H |  |  |
|                        | Vomame: Regula                                                                                                    | Info / Warm                   | una         |     |  |  |
|                        |                                                                                                    |                               | ung         |     |  |  |

Unterhalb des Buttons "Resultat" befindet sich ein weiteres **I**con. Dieser Knopf ermöglicht das Aufrufen des Versicherungsnachweises der Ausgleichskassen, bei Neuaufnahme eines Mitarbeiters. Wenn Sie darauf klicken, öffnet sich folgendes Fenster für das generieren des PDF-Files.

20

| Swissdec ELM Reports |         |                    |  |  |
|----------------------|---------|--------------------|--|--|
| Global settings      |         |                    |  |  |
| Show pdf viewer      | ✓       |                    |  |  |
| PDF folder           | c:\temp |                    |  |  |
|                      |         | Speichern & Öffnen |  |  |

Geben Sie das Verzeichnis an, indem Sie die Datei speichern möchten und klicken Sie auf "Speichern & Öffnen" Das PDF wird im vorgegebenen Verzeichnis gespeichert und sogleich geöffnet.

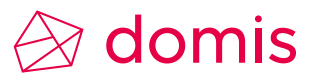

Beispiel eines Versicherungsnachweises mit fiktiven Daten.

www.ahv-iv.info www.avs-ai.info

Sozialversicherungsunternehmung Mattenstrasse 47 Postfach 3100 3000 Bern TEL 031 456 7891 FAX 031 456 7892 info@svumuster.ch www.svumuster.ch Muster AG Peter Muster Bahnhofstrasse 1 Postfach 201 6002 Luzern AHV

03. Januar 2014

#### Versicherungsnachweis der AHV

Guten Tag

Dieser Versicherungsnachweis belegt, dass folgende Person ordnungsgemäss bei unserer AHV-Ausgleichskasse angemeldet ist:

Name: Duss Vorname: Regula Geburtsdatum: 11.12.1976 Versichertennummer: 756.6328.7099.17 Datum Stellenantritt bzw. Beginn Beitragspflicht: 03.01.2014

Arbeitgeber/Mitglied unserer Ausgleichskasse: Muster AG, Bahnhofstrasse 1, 6002 Luzern

Abrechnungsnummer: 100-9976.9

Bitte leiten Sie dieses Dokument an die aufgeführte Mitarbeiterin, den aufgeführten Mitarbeiter weiter. Besten Dank!

Rufen Sie uns bitte an, wenn Sie Fragen haben.

Mit freundlichen Grüssen Sozialversicherungsunternehmung

Petra Hauser

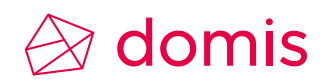

#### 2.6 Lohnausweise an die Steuerverwaltung übermitteln

Für die Übermittlung der Lohnausweisdaten an die Steuerämter, muss pro Kanton eine Institution ,STV' erfasst sein. Siehe 1.3.5 Lohnausweis (ELM / Viewgen) Seite 9.

| Versi | /ersicherungen |                    |         |            |        |               |  |  |
|-------|----------------|--------------------|---------|------------|--------|---------------|--|--|
|       | Kategorie      | Institution        | Process | Distribute | Status | Rep. anzeigen |  |  |
|       | AHV            | SVA Zürich         |         |            |        |               |  |  |
|       | UVG            | Allianz Suisse UVG |         |            |        |               |  |  |
|       | BVG            | AXA Winthertur BVG |         |            |        |               |  |  |
|       | FAK            | SVA Zürich         |         |            |        |               |  |  |
|       | KTG            | Allianz Suisse KTG |         |            |        |               |  |  |
|       | TAX            | Steuerverwaltung   |         |            |        |               |  |  |

Erzeugen Sie eine neue Lohnmeldung und wählen Sie die Kategorie ,  $\textbf{TAX}^{\scriptscriptstyle \mathsf{t}}$ 

Klicken Sie auf ,Generate' um die Meldung zu generieren.

| Status   |                                        |
|----------|----------------------------------------|
| 8        |                                        |
| 1. D. D. | Lohnmeldung verarbeitung abgeschlossen |
|          | ОК                                     |

Bestätigen Sie diese Information mit OK

| ELM Results        |      |            |  |  |
|--------------------|------|------------|--|--|
| ELM Results        |      |            |  |  |
| Processed employee | 11   |            |  |  |
|                    | tags |            |  |  |
| Tax Salary         | 11   |            |  |  |
| Tax Annuity        | 0    |            |  |  |
|                    |      | Schliessen |  |  |

Sie erhalten ein Fenster mit der Anzahl der aufbereiteten Lohnausweise.

Mit Klick auf ,Transmit', werden die Lohnausweise übermittelt.

Nicht jeder Kanton verhält sich nach dem Transmit identisch. Gewisse Kantone müssen mit ,Click to confirm' bestätigt werden.

Der Kanton Bern z.B. sendet eine Empfangsbestätigung unmittelbar nach dem Transmit, ,Click to confirm' ist hier nicht nötig.

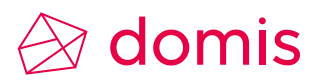

#### Sehr geehrte Damen und Herren

Mit dieser Email bestätigen wir den Erhalt der Lohnausweismeldung mit den nachfolgenden Parametern, die Sie uns über das Einheitliche Lohnmeldeverfahren (ELM) zugestellt haben:

Meldungstyp: Testmeldung Meldungsdatum: 12.06.2019 / 00:00 Uhr Anzahl Lohnausweise: 136 Anzahl Rentenbescheinigungen: 0 Firma: Residenz Au Lac Kontaktperson: Theiler Trudy Emailadresse: trudy.theiler@nexus-schweiz.ch Hinweis: Wir empfangen nur Lohnausweise/Rentenbescheinigungen von Arbeitnehmern mit Wohnsitz im Kanton Bern (Kantonskürzel = BE) Besten Dank für die Kenntnisnahme. Für Fragen stehen wir Ihnen selbstverständlich zur Verfügung. Freundliche Grüsse Steuerverwaltung des Kantons Bern swissdec@fin.be.ch

Klicken Sie im linken Fensterbereich auf die jeweiligen Kantone und beobachten Sie was zu tun ist.

| Canton | Success      |               |         |                                                                           |  |  |
|--------|--------------|---------------|---------|---------------------------------------------------------------------------|--|--|
| EX III | Kanton Bern  |               |         |                                                                           |  |  |
| NW     | State        | Accepted with | warning |                                                                           |  |  |
| OW     | Info         | Plausibility  | 2800    | Simulated distributor info notification                                   |  |  |
|        |              | Plausibility  | 2800    | Simulated info notification from CantonalTaxAdministration CantonalTaxAdm |  |  |
|        | Warning      | Plausibility  | 2850    | Simulated distributor warning notification                                |  |  |
|        |              | Plausibility  | 2850    | Simulated warning notification from CantonalTaxAdministration CantonalTax |  |  |
|        | Confirmation | Expiry Date   |         | 21.04.2012                                                                |  |  |
|        |              | Expiry Time   |         | 18:13                                                                     |  |  |
|        |              | Link          |         | Click to confirm                                                          |  |  |
|        |              |               |         |                                                                           |  |  |
|        |              |               |         |                                                                           |  |  |
|        |              |               |         |                                                                           |  |  |

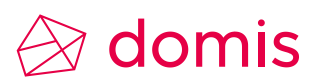

| Version | Datum      | Benutzer      | Änderung                                    |
|---------|------------|---------------|---------------------------------------------|
| 1.0     | 19.03.2018 | Trudy Theiler | Dokumentation erstellt                      |
| 1.1     | 30.12.2019 | Trudy Theiler | Überarbeitet, neue Erkenntnisse nachgeführt |
| 1.2     | 23.06.2020 | Trudy Theiler | Überarbeitet, ergänzt mit QST               |